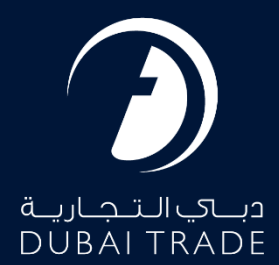

# Submit Request User's Manual

#### **Copyright Information**

Copyright © 2023 by Dubai Trade. All rights reserved. This document and all associated attachments mentioned therein are the intellectual property of Dubai Trade. This document shall be used only by persons authorized by DUBAI TRADE, for the purpose of carrying out their obligations under a specific contract with DUBAI TRADE. Unauthorized copying, printing, disclosure to third party and transmission of this document to any other destination by any media will constitute an unlawful act, attracting appropriate legal actions.

#### **Control Document Notification**

This is a controlled document. Unauthorized access, copying, replication and usage for a purpose other than for which this is intended are prohibited. This document is being maintained on electronic media. Any hard copies of it are uncontrolled and may not be the latest version. Ascertain the latest version available with DUBAI TRADE.

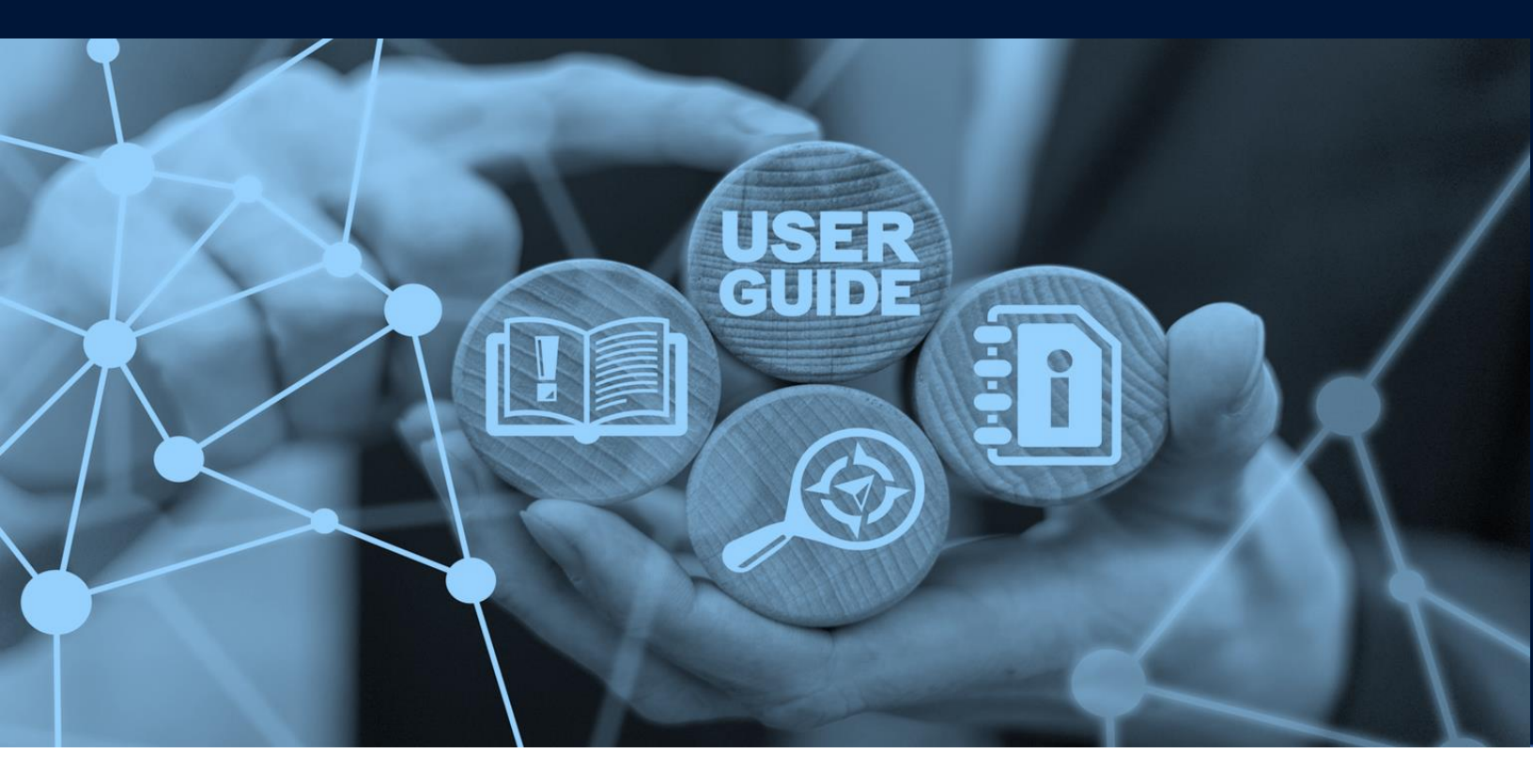

# DOCUMENT DETAILS

| Document Name     | Submit Request    |
|-------------------|-------------------|
| Project Name      | DMA               |
| Business Unit     | DMA               |
| Author(s)         | DT Training Dept. |
| Last Updated Date | 17/05/2023        |
| Current Version   | V 1.1             |

#### Introduction:

This manual is to walk you through the steps on filing of tariffs within the maritime and logistics sector as required by the Dubai Maritime Authority. In addition to the tariff submission eService, there are eServices enabling amendment and enquiry of existing tariffs (please be referred to separate user manuals).

#### Navigation:

- 1. Login to Dubai Trade
- 2. Go to DMA
- 3. Then under Filing go to Submit

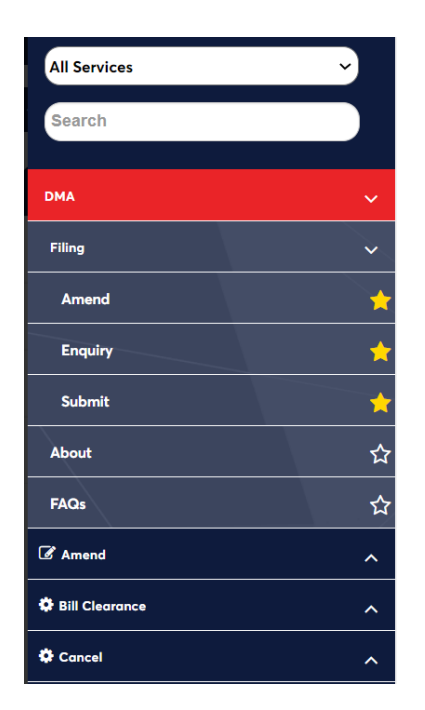

#### The below screen will be displayed

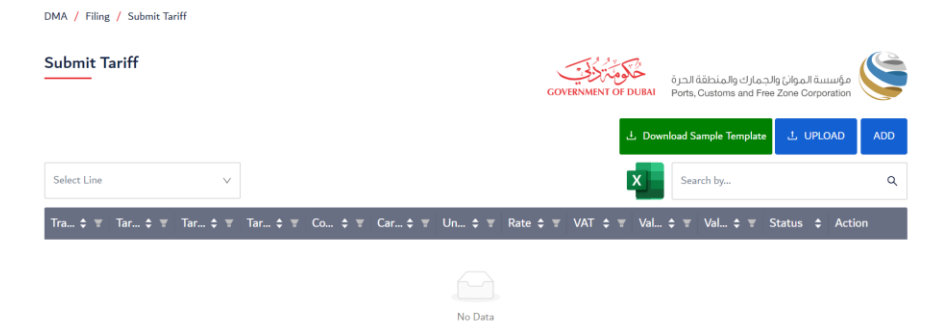

## Submit

#### Procedure:

1. Select the line from the registered shipping line list (if applicable)

| DMA / Filing / Submit Tariff |         |        |         |         |        |           |                             |                                           |                                              |     |
|------------------------------|---------|--------|---------|---------|--------|-----------|-----------------------------|-------------------------------------------|----------------------------------------------|-----|
| Submit Tariff                |         |        |         |         |        | GOVERNMEN | مَكْوَمَتْرُ<br>NT OF DUBAI | بارك والمنطقة الحرة<br>Ports, Customs and | مؤسسة الموانئ والجه<br>Free Zone Corporation |     |
|                              |         |        |         |         |        |           | 는 Dow                       | mload Sample Templa                       | te 土 UPLOAD                                  | ADD |
| Select Line Q                |         |        |         |         |        |           | x                           | Search by                                 |                                              | Q   |
|                              | Tar 💠 👻 | Co 💠 👻 | Car 🖨 📱 | Un 💠 👻  | Rate 💲 | ₹ VAT     | \$ ₹ Val                    | . \$ ▼ Val \$ ▼                           | Status 🗢 Act                                 | ion |
|                              |         |        |         | No Data |        |           |                             |                                           |                                              |     |

2. Click the **ADD** button to add a new tariff

Or

Click the **UPLOAD** button to upload tariff Template file from the device and then click Submit

You can download the template by clicking on "Download Sample Template" button. The first row of the template will indicate which columns are mandatory, optional and autogenerated. Please do not edit the columns in the template that are auto-generated. Potential free text remarks can be added in column S.

### On clicking the ADD button, the following screen appears to enter Tariff details

| Add New Tariff                |                        | COVENNENT OF DUEN<br>Ports, Customs and Free Zone Corporation |
|-------------------------------|------------------------|---------------------------------------------------------------|
| Line:                         |                        |                                                               |
| * Trade Type                  | * Tariff Category      | Tariff Description(Std)                                       |
| Trade Type V                  | Tariff Category $\lor$ | Tariff Description(Std)                                       |
| * Tariff Description(Non-Std) | * Tariff Code          | * Unit Of Measurement                                         |
| Tariff Description(Non-Std)   | Tariff Code            | Unit of Measurement $\vee$                                    |
| Container Size                | Cargo Type             | * Currency                                                    |
| Container Size V              | Cargo Type V           | AED V                                                         |
| * VAT                         | Remarks                |                                                               |
| VAT V                         |                        |                                                               |
|                               |                        |                                                               |
|                               |                        |                                                               |

3. Enter the following details:

| Field                    | Description                                                                                                    |
|--------------------------|----------------------------------------------------------------------------------------------------|
| Tariff Type              | Mandatory choice between "Import" and "Export"                                                                                                    |
| Tariff Category          | Mandatory choice from dropdown list including 30 items of which 23 are standardized tariffs and 7 are miscellaneous (non-standardized) items                                                                                                    |
| Tariff Description –     | If a standardized option has been chosen in "Tariff Category", then                                                                                                    |
| Standardized             | this column is auto populated with a pre-defined description                                                                                                    |
| Tariff Description (Non- | If a miscellaneous option has been chosen in "Tariff Category", a                                                                                                    |
| standardized)            | free text description of the tariff is mandatory in this field                                                                                                    |
| Line Tariff Code         | Mandatory free text field                                                                                                    |
| Unit of Measurement      | Mandatory choice between four dropdown values "Per Container",<br>"Per Container/Day", "Per Document", "Per Seal", "Per Freight Ton",<br>"Per Freight Ton/Day", with the possible choice options being pre-<br>defined for each tariff category |
| Container Size           | Mandatory choice from pre-defined dropdown values ("20", "40", "45","Any container size" or "N/A")                                                                                                    |
| Cargo Type               | Mandatory choice from pre-defined dropdown values ("Dry",<br>"Reefer", "Hazardous", "Out-Of-Gauge", "Misc.")                                                                                                    |
| Currency                 | Mandatory choice between "AED" and "USD"                                                                                                    |
| VAT                      | Mandatory choice from "Exempted", "Zero Rated" and "Standard Rated"                                                                                                    |
| Remarks                  | Optional free text field                                                                                                    |

4. Click on

to enter Rate Details:

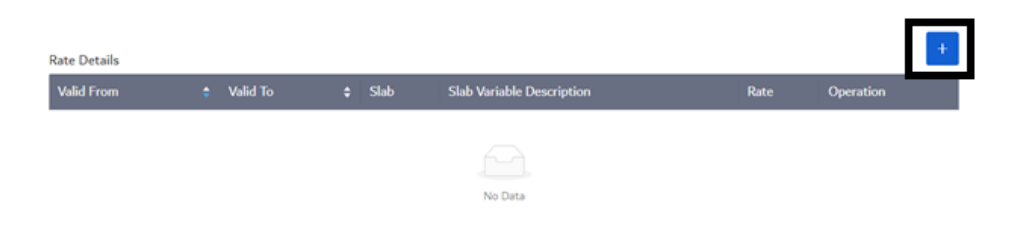

## 5. Enter the following details:

Rate Details

| Valid From | * Valid From | Valid To | * Slab |        |
|------------|--------------|----------|--------|--------|
|            | Valid From   | Valid To | Slab   | $\vee$ |

| Field                     | Description                                                           |
|---------------------------|-----------------------------------------------------------------------|
| Valid From                | Start date for validity of slab rate. Mandatory field (Should be less |
|                           | than or equal to current date)                                        |
| Valid To                  | Final date for validity of slab rate. Non-mandatory field (Should be  |
|                           | greater than or equal to current date)                                |
| Slab                      | "Single" to be chosen if the rate does not depend on any further      |
|                           | variables. "Multiple" to be chosen if the rate changes with other     |
|                           | variables, e.g., #days, #containers                                   |
| Slab Variable Description | Only displays in case "Multiple" option has been chosen for Slab.     |
|                           | Mandatory choice between "Per Document", "Per Container", "Per        |
|                           | Day", "Per Seal", "Per Freight Ton"                                   |

(i) If multiple slab is selected, you need to select Slab Variable Description and enter multiple Slab Rate details.

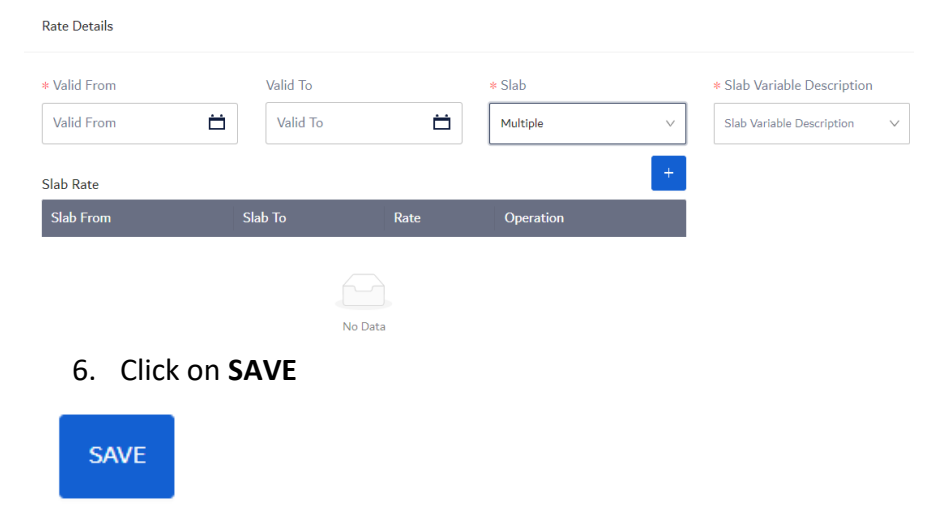

SAVE

7. After Adding all tariff details, click on "Submit" to submit the request OR "Discard" to Discard all changes

| Submit Tari          | ff                             |                   |                    |                     |              |      |                |          |     |                     | GOVE       | RNMENT C | DF DUBAI | نجمارك والمنطقة الحرة<br>Ports, Customs and Free | ۇنىيىيىة الموائئ وا<br>Zone Corporatis | a 🌀    |
|----------------------|--------------------------------|-------------------|--------------------|---------------------|--------------|------|----------------|----------|-----|---------------------|------------|----------|----------|--------------------------------------------------|----------------------------------------|--------|
|                      |                                |                   |                    |                     |              |      |                |          |     |                     |            |          | Dowr ال  | iload Sample Template                            | 土 UPLOAD                               | ADD    |
|                      | ~                              |                   |                    |                     |              |      |                |          |     |                     |            |          | x        | Search by                                        |                                        | ۹      |
| Trade Type 💲         | 👻 Tariff Cate 💠 👻              | Tariff Code 🛭 🖨 👻 | Tariff Desc 💠 👻    | Container 💠 👻       | Cargo Type   | \$ T | Unit of Me 💠 👻 | Rate     | ÷ ± | VAT 💠 🗉             | Valid From | \$ ¥     | Valid To | 🗢 👻 Status                                       | \$ A                                   | ction  |
| Export               | SERVICE - Overwei              | IMP21             | Container overweig | All - Any container | Out-of-gauge | 1    | Per Container  | Multiple |     | Standard rated - 5% | 12-Mar-23  |          |          | Valid                                            |                                        | 0 🖉    |
| Import               | SERVICE - Overwei              | IMP21             | Container overweig | All - Any container | Out-of-gauge |      | Per Container  | Multiple |     | Standard rated - 5% | 12-Mar-23  |          |          | Valid                                            |                                        | 0 🖉    |
|                      |                                |                   |                    |                     |              |      |                |          |     |                     |            |          |          |                                                  | 1-2 of 2 items                         | < 1 >  |
| Disclaimer: Tariff d | etails are saved as draft, unl | ess submitted     |                    |                     |              |      |                |          |     |                     |            |          |          |                                                  | DISCARD                                | SUBMIT |

*If the template upload option has been chosen, the service will validate all tariff entries, user can view error messages by clicking on the error status and will be able to edit/delete each entry by clicking on Action buttons* 

| Trade Type 🖨 🔻 | Tariff Cat 🖨 🔻 | Tariff Code 🖨 🐨 | Tariff De 💲 🔻   | Containe 🖨 🔻      | Cargo Ty 💲 🔻 | Unit of 💲 🐨   | Rate     | \$ T VAT      | 🗧 👻 Valid From 🗢 🐨 | Valid To 💲 🖶 | Status | Action |
|----------------|----------------|-----------------|-----------------|-------------------|--------------|---------------|----------|---------------|--------------------|--------------|--------|--------|
| Export         | SERVICE - Over | IMP21           | Container overw | All - Any contain | Out-of-gauge | Per Container | Multiple | Standard rate | d 12-Mar-23        |              | Error  | 0 🖉    |

8. The confirmation page will display

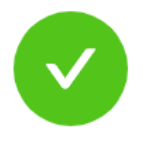

Tariff data submitted successfully.

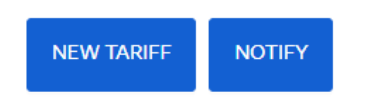

9. Click on "Notify" to Email the confirmation of submitted tariff(s) to yourself and CC other recipients, Use Comma separator to add multiple mail ID's.

Send Email Notification

| * То                                          |      |        |
|-----------------------------------------------|------|--------|
|                                               |      |        |
| CC                                            |      |        |
| СС                                            |      |        |
| Use Comma separator to add multiple mail id's |      |        |
|                                               | BACK | SUBMIT |

www.dubaitrade.ae